安全特性 网络相关 胡伟 2024-12-11 发表

## リ起油坯

# F5 BIG-IP LTM policy的配置方法

## 解决方法

F5 BIG-IP Local Traffic Manager (LTM) 中的策略(Policy) 是一种强大的功能,用于控制流量行为并执行复杂的流量管理任务。通过配置策略,您可以基于特定条件动态地执行一系列操作,例如重定向流量、修改 HTTP 头部、选择服务器池等。 以下是配置 LTM 策略的基本步骤:

#### 1.1.1 配置 LTM 策略的步骤

#### 1. 访问 F5 管理界面:

- 。使用浏览器访问 BIG-IP 的管理界面,并通过适当的用户凭据进行登录。
- 2. 创建 LTM 策略:
- 。导航到"Local Traffic" → "Policies"。
- 。点击"Create",以开始创建新的策略。
- 3. 定义策略的概述信息:
- 。Name:为该策略命名。
- 。Strategy Type: 选择策略的基础类型(如 HTTP、TCP 等)。大多数应用场景下会使用 HTTP。
- 。Strategy State:确保策略启用(Enable),以便在定义完成后可以立即生效。
- 4. 添加规则到策略:
- 。在策略编辑页中,您可以定义多个规则来决定流量的处理方式。
- 。点击"Add Rule"来创建新规则。
- 5. 设置规则条件和操作:
- Conditions:
- 您可以设置多种条件(例如,请求的URI、来源 IP 地址、HTTP 方法等),这些条件决定了何时触发规则。
- Actions:
- 定义当条件满足时执行的操作(例如,重定向请求、修改 HTTP 头等)。
- 。使用图形化界面简单拖放,您可以直观地制定条件和行为。
- 6. 保存和发布策略:
- 。确认并保存所有配置。
- 。一旦策略被创建并保存在界面中,它将立即应用于与其绑定的虚拟服务器上。
- 7. 将策略应用到虚拟服务器:
- 。转到"Local Traffic" → "Virtual Servers",选择要应用配置的虚拟服务器。
- 。在虚服务器的配置页面,找到"Policies"部分。
- 。在"Available Policies"选择中,选择您的新策略并将其分配给虚拟服务器。

### 1.1.2 其他注意事项

- 策略优化:
- 。定期检查策略定义和执行效率,以免复杂的规则影响性能。
- 策略调试和测试:
- 。在生产环境应用策略前,最好在测试环境中验证其行为,以避免意外影响正常业务流量。
- 结合Data Group:
- 。使用数据组定义一组数据项,以便在策略中更有效地处理大量条件。
- 通过策略合理管理流量,可以极大地提升应用的灵活性和复杂请求处理能力。F5 的 LTM 策略提供了 丰富的功能,可供满足各种复杂的网络需求。选择合适的条件和操作构建策略,以实现高效和动态的 流量控制。